## Create a Members-Only Login

Last Modified on 08/13/2024 9:23 pm EDT

## Members-Only Access

While most of the information and resources in the EdgeMarket Portal are openly available, some items - such as contract documents - are reserved for Edge members and EdgeMarket participants.

Vendors and commercial entities are not eligible for Members-Only Access.

To request a Member login, follow the steps show below.

Step 1: Go to the EdgeMarket Portal Login page.

Step 2: Follow the link to sign up, as shown below:

Step 3: Complete the signup form.

|              | 😡 Rea         | ader L | ogin | EdgeN | 1arket P | ort:× +         |                             |         |             |                           |                          |                            |                               |                   |                           | -  | -        |      | × |
|--------------|---------------|--------|------|-------|----------|-----------------|-----------------------------|---------|-------------|---------------------------|--------------------------|----------------------------|-------------------------------|-------------------|---------------------------|----|----------|------|---|
| $\leftarrow$ | $\rightarrow$ | С      | 6    |       |          | ○ A https://edg | gemarket. <b>njedge.n</b> e | net/hom | ne/readerlo | gin                       |                          |                            |                               |                   | ☆                         |    | ${\top}$ | hiiv | ≡ |
|              |               |        |      |       |          | Signup          | )<br>Idress:                |         | Fill c      | out this                  | s brie                   | f form                     | , then                        | ×<br>click        |                           |    |          |      | Â |
|              |               |        |      |       |          | First Name:     |                             |         | ١           | Signı<br>/ou'll ç<br>temp | up at<br>get ar<br>orary | the bo<br>n emai<br>/ pass | ottom.<br>I with a<br>word.   |                   |                           |    |          |      | l |
|              |               |        |      |       |          | Last Name:      |                             |         |             |                           | F                        | ollow<br>and lo<br>You w   | the lin<br>ogin to<br>/ill be | k in the<br>the P | e ema<br>ortal.<br>ted to | il |          |      | l |
|              |               |        |      |       |          | Phone Numb      | er:                         |         |             |                           |                          | chang                      | je you                        | r pass            | word.                     |    | J        |      | l |
|              |               |        |      |       |          | Organization    | :                           |         |             |                           |                          |                            |                               |                   |                           |    |          |      | ľ |
|              |               |        |      |       |          | State:          |                             |         |             |                           |                          |                            |                               |                   |                           |    |          |      | v |

Step 4: If your request is approved, you will receive an email invitation. This should arrive in one business day or less.

Follow the reader login link and use the temporary password to log in. You will be prompted to change your password.

| ÷ |                                                                                                    | ■ 1 of 5,416                | < >      |  |  |  |  |  |  |  |
|---|----------------------------------------------------------------------------------------------------|-----------------------------|----------|--|--|--|--|--|--|--|
|   | EdgeMarket Portal Invite                                                                              | > Inbox ×                   | • 2      |  |  |  |  |  |  |  |
| ٢ | Dan Miller, AVP EdgeMarket<br>to me 👻                                                                 | 3:26 PM (2 minutes ago) 🛛 🛣 | € 1      |  |  |  |  |  |  |  |
|   | Hi Dan!<br>You have been invited to the<br>EdgeMarket Portal                                          |                             |          |  |  |  |  |  |  |  |
|   | · · · · · · · · · · · · · · · · · · ·                                                                 | with these cree             | dentials |  |  |  |  |  |  |  |
|   | You may log in with the following credentials:<br>Username: <u>dan.miller@njedge.net</u><br>Password: |                             |          |  |  |  |  |  |  |  |
|   |                                                                                                    |                             |          |  |  |  |  |  |  |  |

| EdgeMarket Portal Login |                     |        |  |  |  |  |  |
|-------------------------|---------------------|--------|--|--|--|--|--|
| Username:               |                     |        |  |  |  |  |  |
| dan.miller@njedge.net   |                     |        |  |  |  |  |  |
| Password:               |                     |        |  |  |  |  |  |
| ••••••                  |                     |        |  |  |  |  |  |
| Reset Password          |                     |        |  |  |  |  |  |
|                         | Continue as Guest   | Submit |  |  |  |  |  |
| Death have a la sign of |                     |        |  |  |  |  |  |
| Don't have a login? Cli | ck nere to sign up. |        |  |  |  |  |  |

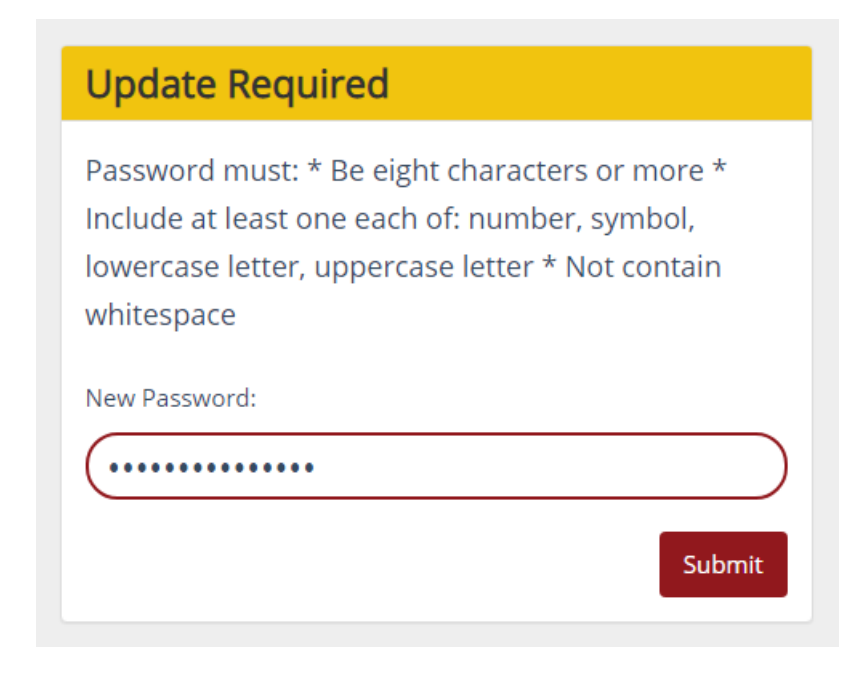

Step 5: Additional Menu Items and Pages will be available to you upon login. Contracts are a great example:

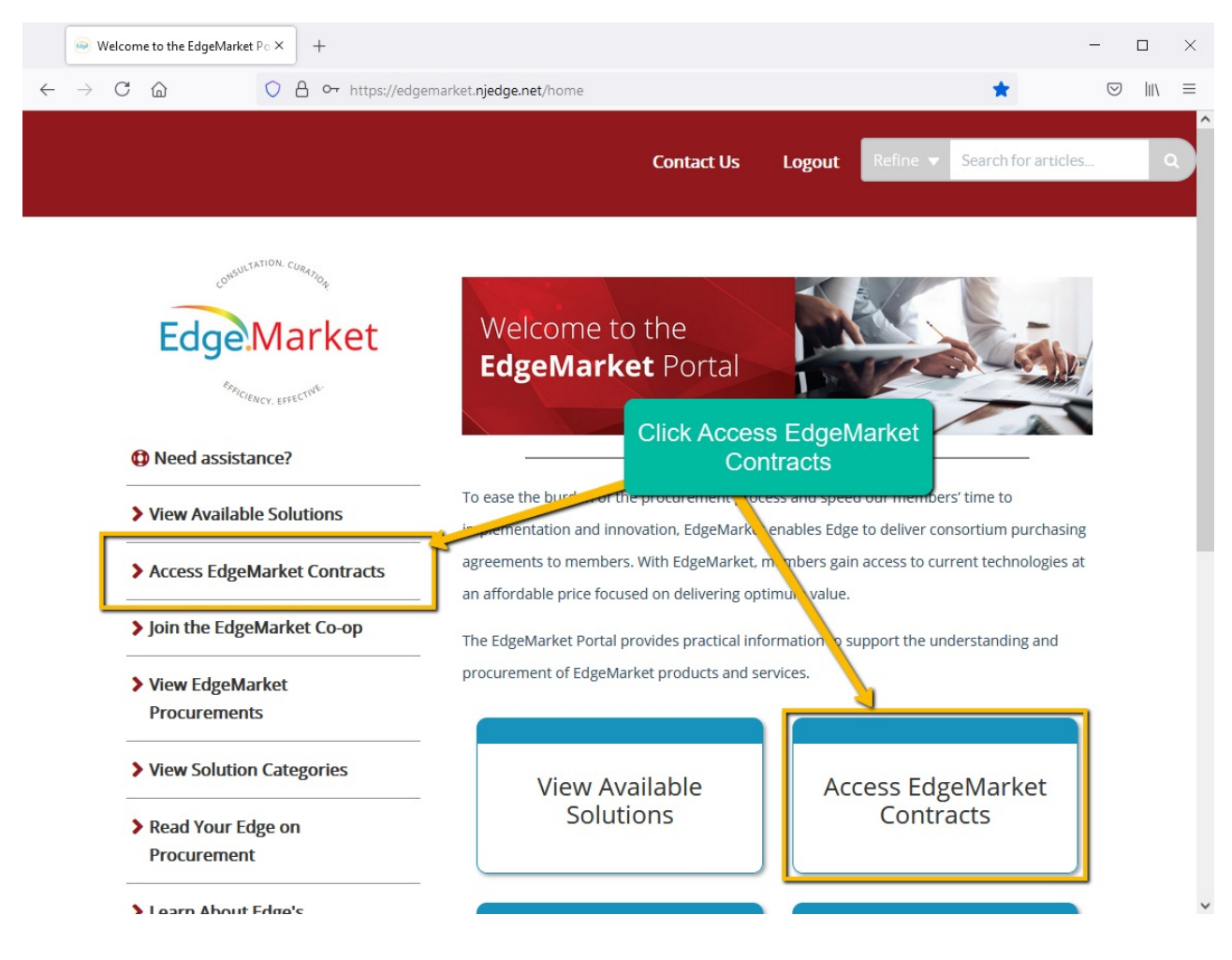

| Access EdgeMarket Contracts   1× + |                         |                       |                                                                                                    |                                |                                                                          | -                  |
|------------------------------------|-------------------------|-----------------------|----------------------------------------------------------------------------------------------------|--------------------------------|--------------------------------------------------------------------------|--------------------|
| C 🙆 🔍 A http                       | ://edgemarket. <b>r</b> | njedge.net/home/      | access-edgemarket-contracts                                                                                                    |                                | ☆                                                                        | $\bigtriangledown$ |
|                                    |                         |                       | Contact Us                                                                                                    | Logout Re                      | fine  Search for artic                                                   | cles               |
| Edge.Market                        | Home<br>A<br>Last       | CCESS Ed              | geMarket Contracts 🗈 🖨 🖂                                                                                                    | Clic                           | k links to downl<br>ntract documer                                       | oad<br>nts         |
| Concentration (2) Need assistance? | Ec                      | dgeMarket             | Co-op Contracts provide easy access to EdgeMarket contract document                                                                                                    | nts.                           |                                                                          |                    |
| > View Available Solutions         | Qu                      | estions? Contact      | us at info@njedge.net.                                                                                                    |                                | Cor act # (Click to                                                      | 1                  |
| Access EdgeMarket<br>Contracts     | #                       | SHI                   | Solution Technology Catalog for Hardware and Software (TeCHS)                                                                                                    | Expiration Date<br>30-Jun-2024 | Download)<br>269EMCPS-21-001-SHI                                         |                    |
| Join the EdgeMarket Co-op          | 2                       | Bayside<br>Operations | Pathogens Control Technology                                                                                                    | 30-Jun-2024                    | 269EMCPS-21-004-LA-<br>BAY<br>269EMCPS-21-004-CP-<br>BAY                 |                    |
| View EdgeMarket<br>Procurements    | 3                       | SHI                   | Microsoft Licenses and Campus Agreements, Microsoft<br>hardware, and Microsoft Azure services (Microsoft EES<br>Program)                                                                          | 31-Aug-2021                    | 269EMCPS-19-001-SHI                                                      |                    |
| > View Solution Categories         | 4                       | Anthology             | CampusNexus Higher Ed SaaS ERP Software and Services                                                                                                    | 31-May-2022                    | 269EMCPS-19-002-<br>CMT                                                  |                    |
| Read Your Edge on<br>Procurement   | - 5                     | Jenzabar<br>CBTS      | Jenzabar One Higher Ed SaaS ERP Software and Services<br>Hosted Unified Communication as a Service (UCaaS)<br>including VoIP telephory, collaboration, mobility and<br>handsets: related products | 8-Sep-2022<br>24-Feb-2023      | 269EMCPS-19-002-JZB<br>269EMCPS-19-003-LA-<br>CBT<br>269EMCPS-19-003-CP- |                    |

Questions? Contact us at edgemarket@njedge.net.